## **AES VMWare Installation**

In VMWare software go to File->Import Virtual Machine. Select OVF format and navigate to the downloaded and extracted VM image folder

| Devices     | Name                | Size      | Date Modified                    | ~ | Kind                  |
|-------------|---------------------|-----------|----------------------------------|---|-----------------------|
| Remote Disc | AES-Tempisk1.vmdk   | 1.46 GB   | Today 10:04 am                   |   | VMwaral disk          |
|             | AES-Temptos7-V2.mf  | 161 bytes | Today 10:04 am                   |   | Document              |
| Favorites   | AES-Templos7-V2.ovf | 8 KB      | Today 10:04 am                   |   | Openackage            |
| Recents     |                     |           | Contraction of the second second |   | 120-11-0-1-0-1-0-0-0- |
| 11 Draphov  |                     |           |                                  |   |                       |

Importing the Virtual Machine

## Finish

The configuration of the virtual machine is now complete.

## Virtual Machine Summary

Guest Operating System CentOS 64-bit Memory 4 GB Networking Autodetect (Bridged) Device Summary 4 CPU cores, Floppy

Once installed start the VM, and from the Console configure its IP address for the vNIC that has been assigned to the machine during the install

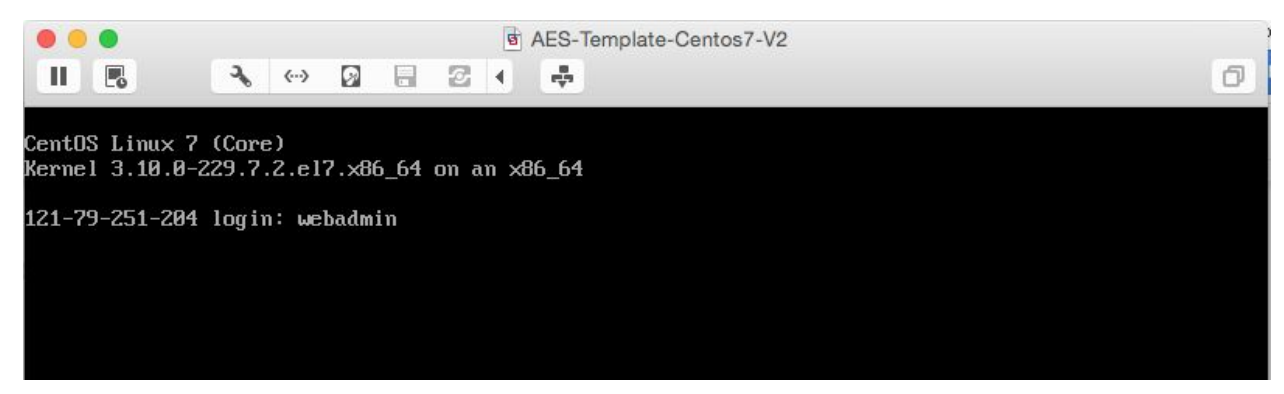

Login with webadmin / w3badm1n!

| •••                                    |                 | AES-Template-Centos7-V2      |
|----------------------------------------|-----------------|------------------------------|
|                                        | 2 8 2           | < <b>本</b>                   |
|                                        |                 |                              |
| Welcome to t                           | ne Private Serv | ver CLI Manager              |
| Private Server IP Addres               | ss: 10.64.8.33  |                              |
| Private Server Network I               | 1ask: 255.255.2 | 255.0                        |
| Private Server Default (               | Gateway: 10.64. | .8.1                         |
| o you want to configure                | e DNS settings  | now? Type 'Y' or 'N': Y      |
| Private Server primary 1               | )NS server: 203 | 8.114.168.2                  |
| Entered Network Settings               | s :<br>         |                              |
| IP Address:                            | 10.64.8.33      |                              |
| Mask:                                  | 255.255.255.0   |                              |
| Default Gateway:<br>Primary DNS Server | 10.64.8.1       | >                            |
|                                        |                 |                              |
| To apply network setting               | js type 'Y' or  | type 'N' to change settings: |
|                                        |                 |                              |

Configure Appropriate Settings for your environment - including DNS server if you have one Save Settings via "Y" key and then access AES Server via Web interface at the configured IP. If you need to change IP then revisit this CLI manager via the VMWare console again.

| and     | Network Settings were successfully applied.<br>Type http://10.64.8.33 in your favourite browser<br>manage your Private Server with Private Server Web Manager |
|---------|----------------------------------------------------------------------------------------------------|
| ana<br> | manage your Frivate Server with Frivate Server web manager                                                                                                    |

Login to Web interface via a modern browser. Again the default username and password is **webadmin / w3badm1n!** 

| <u>.</u> | 10.64.8.33                 | Ċ   |
|----------|----------------------------|-----|
|          | Airconsole Enterprise Serv | ver |
|          | e                          |     |
|          | Login                      |     |
|          | username                   |     |
|          | password                   |     |
|          | Go                         |     |

## After logging in, the AES Home page is presented.

|             | 10.64.8.                     | 33             | Ċ            |      | ( |
|-------------|------------------------------|----------------|--------------|------|---|
| Logout      | Airconsole Enterprise Server |                |              |      | ණ |
| Device Mana | ger Device Web Console       | Script Builder | File Manager |      |   |
| Devices     | Script                       | Scripts        |              | Logs |   |
|             | Demo Login Script            |                |              |      |   |

For the AES Administration Guide see support.get-console.com for the latest documentation.